| Pagina                                              | <sup>1</sup> Blauwdruk:                                                                                                    | Opvragen DOSIS-status                                                                                                    | sen Datum: 04/02/2022                                                                                                    |    |  |
|-----------------------------------------------------|----------------------------------------------------------------------------------------------------|----------------------------------------------------------------------------------------------------|----------------------------------------------------------------------------------------------------|----|--|
| Fase                                                | Contact maken met de Virtuele Assistent                                                                                          | Beantwoorden van de gestelde vraag                                                                                                    | DOSIS-status meegeven                                                                                                    |    |  |
|                                                     |                                                                                                    | De Virtuele Assistent heet me welkom.                                                                                                   | De Virtuele Assistent ziet dat er nog ongelezen statussen zijn in Mijn Burgerprofiel (enkel van<br>toepassing als ik aangelogd ben op Mijn Burgerprofiel) en vraagt of ik geïnteresseerd ben om<br>deze te horen. |    |  |
|                                                     |                                                                                                    |                                                                                                    | Ik laat weten dat ik geïnteresseerd ben. Ik laat weten dat ik NIET geïnteresseerd ben.                                                                                                    |    |  |
|                                                     |                                                                                                    |                                                                                                    | De Virtuele Assistent geeft de info van de DOSIS-<br>statussen.                                                                                                    |    |  |
| Interactiepunt                                      | lk ga naar de website, open Whatsapp of<br>Facebook Messenger en start een gesprek met<br>de Virtuele Assistent.                 | De Virtuele Assistent behandelt mijn vraag.<br>< <zie blauwdruk="" blauwdruk<br="" of="" transactie="">Slimme formulieren&gt;&gt;</zie> | De Virtuele Assistent vraagt of er nog verder met iets geholpen kan worden.<br>Indien wel, << blauwdruk ander proces >>.<br>Indien niet, wordt het gesprek afgerond.                                              |    |  |
| Medium                                              | website<br>Whatsapp<br>Facebook Messenger                                                                                        | website<br>Whatsapp<br>Facebook Messenger                                                                                               | website<br>Whatsapp<br>Facebook Messenger                                                                                                    |    |  |
| Ervaring                                            |                                                                                                    |                                                                                                    |                                                                                                    |    |  |
| Frontoffice                                         | Het openen van het venster van de Virtuele<br>Assistent, openen Whatsapp-chatvenster of<br>openen Facebook Messenger-chatvenster | Het venster van de Virtuele Assistent                                                                                                   | Het weergeven van de DOSIS-statussen in het venster van de Virtuele Assistent                                                                                                    |    |  |
| Backoffice                                          | Er wordt gecontroleerd of de gebruiker reeds<br>aangemeld is via ACM/IDM.                                                        | Opzoeken van de gestelde vraag.<br><< zie blauwdruk andere processen >>                                                                 | De ongelezen statussen worden opgehaald uit Mijn Burgerprofiel.                                                                                                    |    |  |
| Verschil huidige aanpak<br>(wanneer van toepassing) |                                                                                                    |                                                                                                    | De gebruiker moest vroeger zelf gaan checken in Mijn Burgerprofiel of er een nieuwe status was                                                                                                    | i. |  |

1